## 新生身份核验系统操作说明

新生身份核验的操作次数为3次,超过3次仍未完成人脸比对的,<u>请将未做PS的近期2寸电子照片发送到pyb@dhu.edu.cn</u>,照片以身份证号命名。

校外人员请使用 VPN 登录,说明详见: <u>https://inforcenter.dhu.edu.cn/2022/0520/c21451a295956/page.htm</u>

**第一步:**手机打开东华大学企业微信,在底部导航栏工作台页面的 "2023 掌上迎新"中,点击"新生认证"。

| 进ノ | 、迎新系统身份核实页面后, | 点击   | "身份核实"                                   | 0 |
|----|---------------|------|------------------------------------------|---|
|    |               | ···· | ~~ ~ ~ ~ ~ ~ ~ ~ ~ ~ ~ ~ ~ ~ ~ ~ ~ ~ ~ ~ | - |

|                  |         | 工作台            |          | 50            |
|------------------|---------|----------------|----------|---------------|
| 智慧校园             |         |                |          |               |
| <b>約</b><br>校园一番 | 码通      |                |          |               |
| 2022章上           | :迎新     |                |          |               |
| <b>E</b>         | 5       | 国初知            |          |               |
| 10-03-44         | ()      |                | 714      | - qa ay       |
| 东华概              | 印况      | 新生认证           |          |               |
| 防疫工作的            | 专区      |                |          |               |
| <b>(</b>         |         | B              | 6        | a)            |
| 防疫上<br>v3.0      | :报<br>) | 防疫上报定位<br>设置说明 | 人群長<br>苑 | ≹集 wifi<br>}图 |
| 校园卡服9            | 95      |                |          |               |
| 0                | 1       | <u>6</u>       |          | R             |

# 第二步: 输入身份信息

学生需完成中文名、证件类型、证件号码信息录入。证件类型分为:身份证、外籍国内居住证、港澳台居民身份证三种类型。新生录入的信息错误或者不在东华大学本年度录取名单中时,系统自动退出。

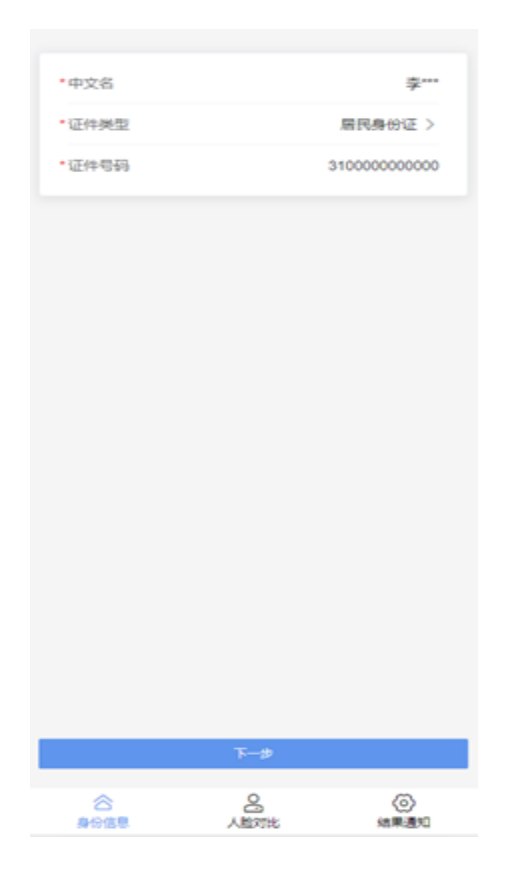

### 第三步:人脸比对

人脸比对时系统将采集拍摄个人照片,该照片用于新生入学资格 审核认证,操作时**请务必确认由本人亲自操作,要求着装整洁,勿赤** <u>**膊**,勿化浓妆,确保拍摄本人正面清晰照片(采集的照片将用于跟学</u> <u>信网高考报考照片比对核验,如有不一致将仔细核查考生身份,请新</u> <u>生务必认真对待。)</u>。所有新生需按照以下注意事项和图示要求完成 人脸比对。

#### 人脸比对注意事项:

▶ 确认拍照背景无杂乱物体,背景色为纯色;

- ▶ 保持光线正常,请勿过度曝光或背光识别;
- ▶ 保持面部整洁,请勿戴口罩、帽子,勿用刘海遮住额头;
- ▶ 将人像置于提示框内,端正姿势,正视摄像头,请勿移出镜头外, 手机

对准肩部以上位置;

▶ 保持姿势不动,请勿手部托住脸部或捂脸。等待识别完成,并且识别过程中请勿切换页面。

### 人脸比对图像事例:

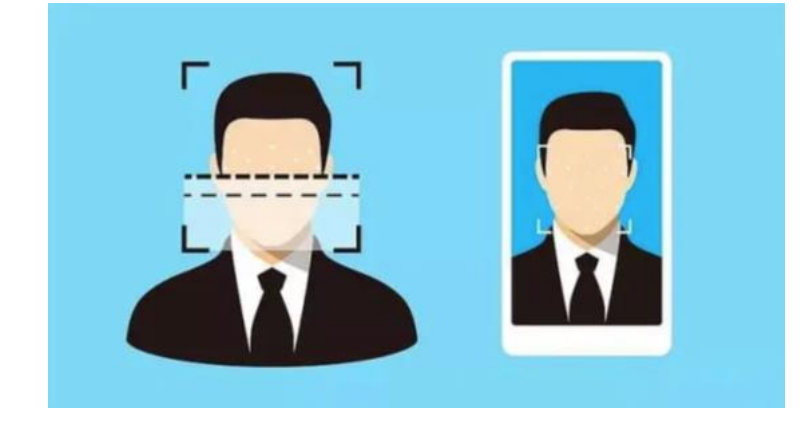

## 第四步:本人签名

完成人脸比对后,进入签名页, 学生在页面输入本人签名,点击 确定。

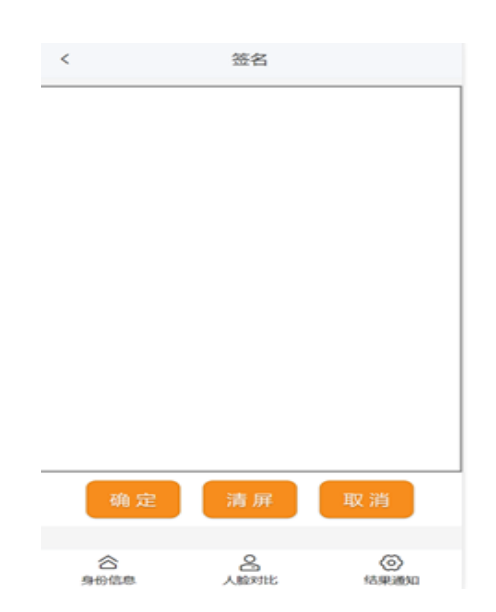